## MFX-2875/MFX-2870 シリアル番号の確認方法

MFX-2875/MFX-2870 における、シリアル番号(機械の製造番号)の確認方法について。

## 手順

1. [My MFP] キーを押下。

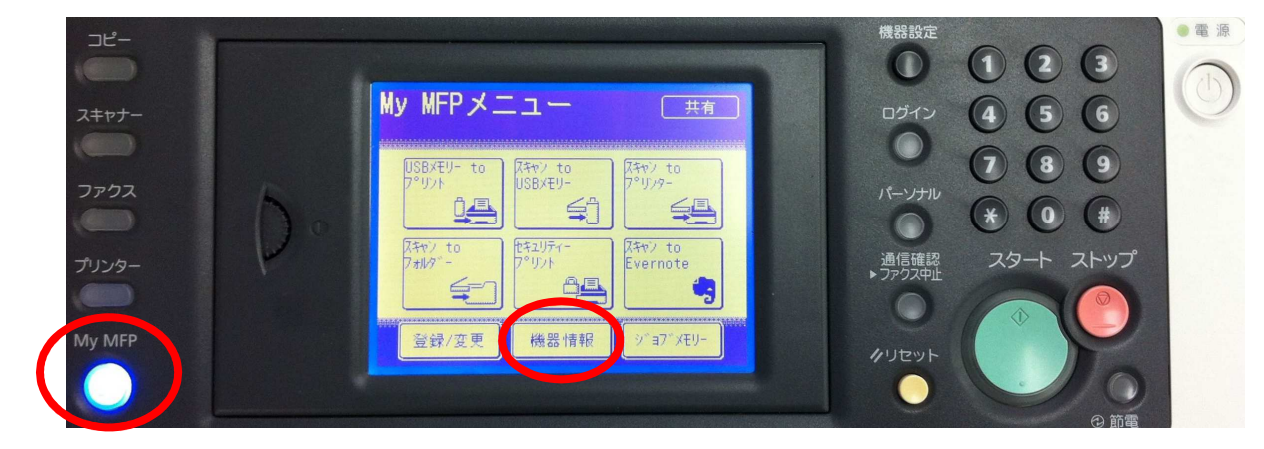

- 2. [機器情報] をタッチ。
- 3. 上ボタンをタッチ。

| 機器情報                                                 |                                                |                                |
|------------------------------------------------------|------------------------------------------------|--------------------------------|
| <u>カウンター</u><br>印字枚数<br>コピー<br>ファクス<br>PCプリント<br>リスト | : 11191<br>: 1313<br>: 2452<br>: 7186<br>: 240 | 印字開じる<br>▲<br>1<br>/<br>8<br>▼ |

4. 機台番号の「DC8~」の14桁の文字列が、シリアル番号になります。

| 機器情朝                   | Z      |           |             |
|------------------------|--------|-----------|-------------|
| <u>機器情報</u><br>機種名 : M | uratec | MFX-2870  | 印字 閉じる<br>▲ |
| 機台番号                   | :      | DC8       |             |
| ROM Version            |        |           | 8           |
| Main                   | :      | 2870. JPN | 8           |
| Network                | :      | WS800     |             |
| PCL                    | •      |           |             |